# **IP KAMERA S ULTRA-VYSOKÝM ROZLIŠENÍM IHC-600**

# NÁVOD K OBSLUZE

#### Důležité upozornění

# Œ

Tento výrobek odpovídá základním požadavkům nařízení vlády ČR a odpovídajícím evropským předpisům pro posuzování shody elektrotechnických zařízení: směrnice pro elektromagnetickou kompatibilitu (EMC) - nařízení vlády NV č. 117/2016 Sb. (evropská směrnice 2014/30/EU) a směrnici o omezení používání některých nebezpečných látek v elektrických a elektronických zařízeních (RoHS) - nařízení vlády NV č. 481/2012 Sb. (evropská směrnice 2011/65/EU a její novelou 2015/863) - v platném znění.

Výrobek je označen značkou shody s evropskými předpisy CE. Je na něj vystaveno EU prohlášení o shodě.

#### RoHS - (Restriction of the use of Hazardeous Substances)

Produkt byl navržen a vyroben v souladu s direktivou RoHS 2011/65/EU a její novelou 2015/863 týkající se omezení použití některých nebezpečných látek v elektrických a elektronických zařízeních.Cílem direktivy RoHS je zakázat používání nebezpečných látek při výrobě elektrického a elektronického zařízení a tím přispět k ochraně lidského zdraví a životního prostředí. Direktiva RoHS zakazuje použití těchto látek: Kadmium, Rtuť, Olovo, Šestimocný chróm, Polybromované bifenyly (PBB), Polybromované difenylethery (PBDE)

Vykřičník v trojúhelníku upozorňuje uživatele na operace vyžadující zvýšenou opatrnost a dodržování pokynů uvedených v návodu.

Symbol blesku v trojúhelníku označuje součásti, zakrývající neizolované části - pod napětím, jejichž odstranění může vést k úrazu elektrickým proudem.

Panáček s košem znamená, že použitý obal máme hodit do příslušné nádoby na tříděný odpad.

# X

Tento symbol na výrobku nebo na jeho balení označuje, že je zakázáno výrobek likvidovat společně s komunálním odpadem. Použitý elektrický nebo elektronický výrobek jste povinni odevzdat na vyhrazeném sběrném místě k další recyklaci. Oddělený sběr a recyklace použitých elektrických a elektronických výrobků pomáhá zachovávat přírodní zdroje a zajišťuje, že bude recyklace provedena takovým způsobem, který nepoškozuje lidské zdraví a životní prostředí. Další informace o nejbližším sběrném místě, na kterém můžete odevzdat použitý elektrický nebo elektronický výrobek, vám poskytne orgán místní samosprávy, nejbližší sběrná služba nebo prodejce, u kterého jste výrobek zakoupili.

# Bezpečnostní opatření

Důležitá bezpečnostní upozornění Napájení

- připojujte kameru pouze na uvedené napájecí napětí
- vytahujte napájecí šňůru ze zásuvky pouze za zástrčku, nikdy ne za kabel
- nestavte nebo nenechte spadnout těžké předměty na přívodní šňůru –jejím poškozením hrozí nebezpečí úrazu elektrickým proudem nebo vznik požáru

#### Uzemnění

- pro prevenci elektrického úrazu zajistěte spolehlivé spojení se zemí
- neuzemňujte kameru na plynové potrubí nebo jiné předměty s nebezpečím výbuchu

# Provoz

- nezapínejte kameru v prostředí s nebezpečím výbuchu nebo vzniku požáru
- Nedopusťte, aby se do kamery dostaly kapaliny, kovové částečky nebo jiné cizí materiály mohou způsobit poškození nebo zničení kamery
- pokud se dostanou cizí předměty do kamery, ihned vypněte napájení a odpojte kameru od sítě.
  Kontaktujte co nejdříve vašeho dodavatele.

# Vybalení

IHC-600 a její příslušenství jsou před expedicí kontrolovány. Po předepsaném zkompletování a nastavení může ihned pracovat.

Zkontrolujte si dodané položky podle uvedeného seznamu:

| Položka          | Množstv | Poznámka        |
|------------------|---------|-----------------|
|                  | í       |                 |
| IHC-600          | 1ks     |                 |
| Napájecí adaptér | 1ks     | 230V50Hz/16V ss |
| Přívodní šňůra   | 1ks     |                 |
| 230V             |         |                 |
| Návod k obsluze  | 1ks     |                 |

# Kontrola

Zkontrolujte zboží. Pokud bylo zboží během dodávky poškozeno nebo je nekompletní je kompletní, Informujte neodkladně dodavatele.

# Objektivy

S kamerou jsou kompatibilní objektivy C-mount, objektivy typu CS-mount nelze použít. Při použití objektivu s auto-irisem lze použit objektiv s řízením VIDEO drive –kablík objektivu se připojí ke kameře.. Objektivy DC drive nelze použít.

# Stojan

IHC-600 má standardní 1/4" a 3/8" závit pro uchycení na stativ nebo držák.

# Vlastnosti

- zobrazení s vysokým rozlišením schopné snímat a zaznamenávat barevný obraz až do maximálního rozlišení 2880 x 2160 pixelů (6 megapixelů)
- rozšířená doba záznamu : vložený 40GB hard disk (lze nahradit HDD 80GB) umožňuje záznam až do 452 hodin (záznam 320 x 240 pixelů s rychlostí 1 snímek/sec).
- Rozhraní: součástí je Ethernetové rozhraní, které umožňuje přímé připojení kamery k PC a její ovládání a přenos dat (obrazu).
- Nastavení intervalu záznamu: Nastavení záznamu je možné provést odděleně pro každý den v týdnu
- Záznamové funkce: Nepřetržité nahrávání, spouštěné nahrávání (pre/post) a široký výběr dalších nahrávacích funkcí.
- Připojení více kamer: umožňuje ovládání až 16-ti kamer IHC-600 z jednoho PC. Živé obrázky mohou být zobrazeny v kvadu.
- Záznamový systém: k zobrazení se pro snadnější použití a ukládání používá široce akceptovaný JPEG formát.
- o Video výstup: analogový kompozitní videosignál

# 1.1. Požadavky na PC

| Operační systém | Windows 2000 SP2 nebo novější |
|-----------------|-------------------------------|
|                 | Windows XP SP1 nebo novější   |

| CPU                | Intel Pentium III 1 GHz nebo rychlejší |
|--------------------|----------------------------------------|
| Paměť RAM          | 256MB nebo více                        |
| Ethernet           | 10BASE-T/100BASE-TX                    |
| Rozlišení monitoru | 1024 x 768 nebo více                   |
| Internet Explorer  | 5.5 SP2 nebo novější                   |

# 1.2. O tomto manuálu

Tento manuál vám má pomoci snadněji ovládat IHC-600 a a umožnit využití všech jejich funkcí. Pro snadnější porozumění ovládání kamery přečtěte před připojením kamery a jejím zprovozněním důkladně tento návod. Po jeho přečtení je důležité mít manuál uschovaný na dostupném místě.

V manuálu je použito následující pravidlo:

- Ohraničený text (např. MATT) je použit pro tlačítka (ikony).

# 1. Popis panelů

Umístění konektorů, indikátorů a ovládacích prvků je zobrazeno na str.3 originálu návodu.

| Fleum panel |
|-------------|
|-------------|

|    | i ieuni punei |                                                    |
|----|---------------|----------------------------------------------------|
| (1 | Závit pro     | Určen pro objektiv C-mount                         |
| )  | objektiv      |                                                    |
| (2 | Stavová LED1  | Dvě diody indikují stav během provozu. Rozsvítí se |
| )  |               |                                                    |
| (3 | Stavová LED2  | po asi 30 sec zeleně a pak blikají střídavě.       |
| )  |               |                                                    |

# Zadní panel

| (1 | 10/100BASE-T | Zásuvka RJ-45 pro připojení 10/100BASE-TX Eternet mezi kamerou a řídícím       |
|----|--------------|--------------------------------------------------------------------------------|
| )  |              | PC. LED ACT/LINK svítí zeleně je-li spojení Ethernet navázáno a bliká, když se |
|    |              | vysílají/přijímají data                                                        |
| (2 | RC-232C      | Konektor pro rozšíření připojení                                               |
| )  |              |                                                                                |
| (3 | LENS         | Konektor pro připojení ovládání objektivu auto-iris VIDEO drive (*1)           |
| )  |              |                                                                                |
| (4 | VIDEO OUT    | BNC konektor pro živý videovýstup (*2)                                         |
| )  |              |                                                                                |
| (5 | DC 16V IN    | Konektor napájecího napětí z adaptéru 230V 50Hz/16V ss                         |
| )  |              |                                                                                |
| (6 | POWER switch | Vypínač napájecího napětí                                                      |
| )  |              |                                                                                |
| (7 | ALARM        | Svorkovnice pro připojení alarmových vstupů/výstupů Viz sekce 2-3-3 ALARM      |
| )  |              |                                                                                |

- (\*1) Objektiv auto-iris DC nelze pro IHC-600 použít
- (\*2) Počet snímků je závislí na velikosti rozlišení
- (\*3) Použijte pouze přiložený napájecí adaptér

# 2-1. Rozhraní

# 2-1-1. RS-232C konektor

Zobrazen na str.4 originálního návodu. RS-232C 9-ti pinový konektor (sames) – popis pinů

| Pin č. | Popis |
|--------|-------|
| 1      | N.C.  |
| 2      | RxD   |
| 3      | TxD   |
| 4      | N.C.  |
| 5      | GND   |
| 6      | N.C.  |
| 7      | RTS   |
| 8      | CTS   |
| 9      | N.C.  |

# 2-1-2. Konektor pro připojení ovládání objektivu auto-iris VIDEO drive

Zobrazen na str.4 originálního návodu

| Pin č. | Popis        |
|--------|--------------|
| 1      | + 16V        |
| 2      | Video signál |
| 3      | zem          |
| 4      | N.C.         |

# 2-1-3. Alarmová svorkovnice

Zobrazen na str.5 originálního návodu

| 8 svorek – popis pinů |       |                          |                                                    |  |
|-----------------------|-------|--------------------------|----------------------------------------------------|--|
| Pin                   | Název | Signál                   | Popis                                              |  |
| č.                    |       |                          |                                                    |  |
| 1                     | Alarm | TTL negativní puls nebo  | Externě spínaný vstup (Alarm1)                     |  |
|                       | IN1   | sepnutí kontaktu         | 10kΩ rozepnutý                                     |  |
|                       |       |                          | Připojen na Pin2, méně než 1 k $\Omega$            |  |
| 2                     | GND   | -                        | Zem pro Pin 1                                      |  |
|                       | (zem) |                          |                                                    |  |
| 3                     | Alarm | TTL negativní puls nebo  | Externě spínaný vstup (Alarm1)                     |  |
|                       | IN1   | sepnutí kontaktu         | 10kΩ rozepnutý                                     |  |
|                       |       |                          | Připojen na Pin4, méně než 1 k $\Omega$            |  |
| 4                     | GND   | -                        | Zem pro Pin 3                                      |  |
|                       | (zem) |                          |                                                    |  |
| 5                     | Alarm | TTL negativnívýstup nebo | Alarmový výstup 1                                  |  |
|                       | OUT1  | otevřený                 | Pro připojení k C.MOS, otevřený kolektorový výstup |  |
|                       |       | kolektorový výstup       | sepne 5V nebo 3,3V do 10 k $\Omega$                |  |
| 6                     | GND   | -                        | Zem pro Pin 5                                      |  |
|                       | (zem) |                          |                                                    |  |
| 7                     | Alarm | TTL negativnívýstup nebo | Alarmový výstup 2                                  |  |
|                       | OUT2  | otevřený                 | Pro připojení k C.MOS, otevřený kolektorový výstup |  |
|                       |       | kolektorový výstup       | sepne 5V nebo 3,3V do 10 k $\Omega$                |  |
| 8                     | GND   | -                        | Zem pro Pin 7                                      |  |
|                       | (zem) |                          |                                                    |  |

# 2. Konfigurace systému

**3-1. Základní konfigurace (PC + samostatná kamera)** Zobrazen na str.6 originálního návodu Propojení LAN kabelu (UTP, Cat5e) IP adresa PC: 192.168.0.200 IP adresa kamery: 192.168.0.2 (tovární nastavení)

# 3-2. Rozšířená konfigurace (PC + více kamer)

Zobrazen na str.7 originálního návodu Propojení LAN kabelu (UTP, Cat5e)

IP adresa PC: 192.168.0.200 IP adresa 1 .kamery: 192.168.0.2 (tovární nastavení) IP adresa 2. kamery: 192.168.0.3 IP adresa 3. kamery: 192.168.0.4 IP adresa 2. kamery: 192.168.0.5

# 3. Rychlé nastavení a základní operace

## 4-1. Rychlé nastavení

Připojení

V souladu s odst. 3-1 "Základní konfigurace" propojte kameru IHC-600s řídícím PC a monitorem. Pro snadnější ovládání kamery použijte raději objektiv s pevnou clonou než auto-iris.

♦Nastavení sítě

Nastavte IP adresu na vašem PC podle následující tabulky. Na detaily se podívejte na dodatek 1 "Nastavení IP adresy na PC"

Nastavení PC

| IP adresa  | 192.168.0.200 |
|------------|---------------|
| Maska sítě | 255.255.255.0 |

Nastavení kamery (tovární nastavení)

| IP adresa  | 192.168.0.2   |
|------------|---------------|
| Maska sítě | 255.255.255.0 |

♦Vytvoření spojení mezi kamerou a PC

Zapněte napájení kamery. Za cca 30 sec nastartuje Internet Exploier na PC. Vložte IP adresu http://192.168.0.2 (tovární nastavení IP adresy kamery) a stiskněte ENTER

Jakmile je vytvořeno spojení mezi kamerou a PC, na obrazovce monitoru se objeví:

# 4-1-1 Obrazovka (hlavní zobrazení)

Na obrazovce se objeví následující:

(Viz obr. na str.8 originálního návodu)

# 4-1-2 Nastavení kamery (Nastavovací zobrazení)

(Viz obr. na str.9 originálního návodu)

- 1. Klikněte na Setting (napravo vedle obrazu kamery) pro zobrazení nastavení
- 2. Nastavení objektivu a zaostření

Pokud je po zaostření obraz tmavší nebo světlejší, než očekáváte, nastavte Area Exposure mod na OFF a pak klikněte na Apply. Nyní můžete nastavit rychlost závěrky kamery. Např. : nastavte 1/50sec, pokud je obraz tmavý nebo 1/1000 sec je-li světlý. Klikněte na Apply pro potvrzení nastavení.

# 4-1-3. Zobrazení plánování

1. Po nastavení kamery klikněte na Schedule na obrazovce (viz obr. na str.9. orig. návodu).

Zobrazí se nastavení plánování

2. V programu sekci programování záznamu na obrazovce nastavte plánování záznamu podle následujícího (viz obr. na str.10 originálu).

| Sloupec | Řádek             | Nastavení     |
|---------|-------------------|---------------|
| 1       | Recording mode    | Continuous    |
|         | (záznamový mód)   | (nepřetržitý) |
| 1       | Area Quota        | 100%          |
|         | (velikost plochy) |               |
| 2 až 5  | Area Quota        | 0%            |
|         | (velikost plochy) |               |

- 3. Po nastavení klikněte na Apply pro potvrzení nastavení.
- 4. V souladu s odst. 5-16 "Časové nastavení" nastavte datum a čas na kameře.
- 5. V následujícím příkladu začíná nahrávání v pondělí ve 13:10 a končí o 10 minut později s použitím záznamového programu No.1. Nastavení by mělo být podle následující tabulky. Zatržením Enable (zapínacího) políčka se aktivuje nastavené plánování záznamu. (viz obr. na str.11. orig. návodu).

| Řádek     | Sloupec                | Nastavení   |
|-----------|------------------------|-------------|
| Mon       | Start Time             | 13:10       |
| (pondělí) | (začátek nahrávání))   |             |
| Mon       | Stop Time              | 13:20       |
| (pondělí) | (konec nahrávání)      |             |
| Mon       | Recording Program No.  | 1           |
| (pondělí) | (Záznamový program č.) |             |
| Mon       | Enable                 | Check       |
| (pondělí) | (zapnuto)              | (zatrhnout) |

6. Po nastavení klikněte na Apply pro ukončení změn.

# 4-2. Záznam

- 1. Vraťte se zpět na nastavení kamery v Internetu (viz obr. na str.12. orig. návodu).
- 2. Klikněte na REC pro start plánového nahrávání.. Nahrávání bude probíhat v souladu s nastaveným plánováním.
- 3. Vrať te se zpět na hlavní zobrazení , když je nahrávání ukončeno.

# 4-3. Vyhledávání (snímkové vyhledávání)

- 1. Klikněte na Search v hlavním zobrazení pro vyhledávání obrázků. (viz obr. na str.13 orig. návodu).
- 2. Nalezení požadovaného obrázku v nahraných záznamech s použitím časového vyhledávábní Např. nalezení vyhledávacích políček podle následující tabulky:

| Položka                                | Nastavení                                       |
|----------------------------------------|-------------------------------------------------|
| Search mode (Vyhledávací mód)          | Čas                                             |
| Search Area (Vyhledávací prostor)      | Zatrhnout 1(Záznamový program 1)                |
| Search Start Time (Vyhledávání začátku | Upřesňuje čas začátku vyhledávání. Skládáí se z |
| nahrávání)                             | políček                                         |
|                                        | roku, měsíce(1-12), dne, hodin (24 hod) minut a |
|                                        | sekund.                                         |
|                                        | (Můžete vyhledávat s 0 pro Frame (snímky)       |

 Klikněte na Search pro zobrazení výsledků vyhledávání v miniaturních zobrazeních. Klikněte na Next pro zobrazení dalšího výsledku vyhledávání, pokud jste nenašli vyhledávaný snímek. Pokud nelze tento snímek najít, zkuste vyhledávání s mírně změněným časem. (viz obr. na str.14 originálu).

Kliknutím na miniaturní snímek nebo jméno snímku se zvětší jeho zobrazení.

# 4. Obsluha kamery

# 5-1. Zapnutí napájení

Zapněte vypínač na kameře do polohy ON. Pokud IHC-600 startuje normálně, rozsvítí se dvě zelené LED na čele kamery na dobu cca 30 sec a pak střídavě blikají. Po dobu cca 30 sec není nic zobrazeno na monitoru (černá obrazovka) – toto není porucha.

# 5-2. Vytvoření spojení mezi kamerou a PC

Zapněte Internet Explorer na PC vložením "192.168.0.2" (nastavená adresa kamery) v políčku pro nastavení a stiskněte Enter. Pokud nemůže být spojení s kamerou navázáno, vložte: "http://192.168.0.2"

Jakmile je navázáno spojení mezi PC a kamerou, na hlavním zobrazení se objeví následující" (viz. obr. na str. 15 originálu).

| Důležité                                                                            |  |  |
|-------------------------------------------------------------------------------------|--|--|
| Pokud byla IP adresa kamery změněna, vložte tuto adresu místo adresy "192.168.0.2." |  |  |

Kliknutím na Setting napravo od obrázku na *Hlavním zobrazení* se na monitoru objeví *Nastavovací zobrazení* (viz obr. na str. 16 originálu). Kliknutím na Schedule se zobrazí *Zobrazení plánování nahrávání* a *Zobrazení programu nahrávání*. Tato zobrazení jsou určena pro ovládání. Následující odstavce popisují dostupné možnosti nastavení. Pro více informací

prostudujte příslušné odstavce.

# 5-3. Nastavení velikosti rozlišení snímků

Na **Zobrazení plánování nahrávání** a **Zobrazení programu nahrávání** jsou následující možnosti nastavení velikosti snímků (pixely):

| 2 | 880 | X | 2 | 160 |
|---|-----|---|---|-----|
| 2 | 560 | х | 1 | 920 |
| 2 | 240 | X | 1 | 680 |
| 1 | 920 | Х | 1 | 440 |
| 1 | 600 | Х | 1 | 200 |
| 1 | 280 | Х |   | 960 |
|   | 960 | х |   | 720 |
|   | 640 | X |   | 480 |
|   | 320 | X |   | 240 |

Velikost snímků může být rozdílná pro každý program v Programu nahrávání 1 až 5. Po dolomčení nastavení klikněte na Apply pro potvrzení nastavení.

Rychlost elektronické závěrky a počet zaznamenaných snímků se také mění v závislosti na Nastavení velikosti snímků dle následující tabulky:

| Velikost snímku | Rychlost závěrky (sec)                                  |  |
|-----------------|---------------------------------------------------------|--|
| 2 880 x 2 160   | Závěrka otevřena: 1/25, 1/30, 1/50, 1/60, 1/100, 1/120, |  |

| do        | 1/250, 1/500, 1/1000/, 1/2000                           |
|-----------|---------------------------------------------------------|
| 960 x 720 |                                                         |
| 640 x 480 | Závěrka otevřena: 1/25, 1/30, 1/50, 1/60, 1/100, 1/120, |
|           | 1/250, 1/500, 1/1000/, 1/2000                           |
| 320 x 240 | Závěrka otevřena: 1/40(*1), 1/50, 1/60, 1/100, 1/120,   |
|           | 1/250, 1/500, 1/1000/, 1/2000                           |

(\*1) – je-li velikost snímku nastavena na 320 x 240, rychlost závěrky je 1/40 sec, pokud je nastavena 1/25 nebo 1/30.

| Velikost snímku | Počet snímků            |
|-----------------|-------------------------|
| 2 880 x 2 160   | Maximální rychlost      |
| do              | 1 (snímek/sec)          |
| 1 280 x 960     | 5,10,30,60 (sec/snímek) |
|                 | 5,10,30,60 (min/snímek) |
| 960 x 720       | Maximální rychlost      |
|                 | 2,5,1 (snímek/sec)      |
|                 | 5,10,30,60 (sec/snímek) |
|                 | 5,10,30,60 (min/snímek) |
| 640 x 480       | Maximální rychlost      |
|                 | 6,1 (snímek/sec)        |
|                 | 5,10,30,60 (sec/snímek) |
|                 | 5,10,30,60 (min/snímek) |
| 320 x 240       | Maximální rychlost      |
|                 | 10,5,1 (snímek/sec)     |
|                 | 5,10,30,60 (sec/snímek) |
|                 | 5,10,30,60 (min/snímek) |

# 5-4. Světelnost objektivu a zaostření

Vraťte se do *Hlavním zobrazení* a klikněte na Zoom. Snímek se zobrazí na celou obrazovku, púokud je nastavena správná světelnost a zaostření objektivu.Obnovování obrazovky je pomalé a tak tak je i nastavení objektivu pomalé. (viz. obr. na str. 19 a 20 originálu).

Důležité Pro zobrazení na celou obrazovku je použita JAVA a tak musí být na PC nainstalována JAVA2. V "Dodatku 2" je více detailů k instalaci JAVA 2 na PC.

| (1 | Slide Bar          | Pokud posuvnou lištou pohybujeme myší,                                      |
|----|--------------------|-----------------------------------------------------------------------------|
| )  | (posuvná lišta)    | můžeme snímek na monitoru zvětšovat                                         |
| (2 | 100%Mag            | Velikost snímku je zobrazena v odpovídající velikosti (pixel)               |
| )  | (velikost)         |                                                                             |
| (3 | Fit Image          | Umožňuje prohlédnutí celého snímku                                          |
|    |                    |                                                                             |
| (4 | Select the Refresh | Maximální rychlost a počet zobrazených snímků se                            |
| )  | Speed              | mění v závislosti na rozlišení snímků.                                      |
|    | (výběr             |                                                                             |
|    | obnovovací         |                                                                             |
|    | rychlosti)         |                                                                             |
| (5 | Start              | Kliknutím na Start přejde "stoplý" záznam do plynulého                      |
| )  |                    | přehrávání. Indikátor (8) se změní na "LIVE".                               |
| (6 | Stop               | Kliknutím na Stop se zastaví přehrávání bez obnovování snímků Indikátor (8) |
| )  |                    | se změní na "Stop". Pro návrat do přehrávání klikněte na Start.             |

| (7 | Reload        | Je-li zobrazován stálý obraz, kliknutím na Reload se obnoví zobrazovaný |
|----|---------------|-------------------------------------------------------------------------|
| )  |               | snímek za právě aktuální. Indikátor (8) zobrazuje "Stop". Pro návrat do |
|    |               | plynulého přehrávání klikněte na Start.                                 |
| (8 | Image Status  | Zobrazuje aktuální stav přehrávání: "LIVE" nebo "STOP"                  |
| )  | (Stav snímku) |                                                                         |

Poznámka

Při zobrazení na celou obrazovku se snímky obnovuj jednou za několik sekund v závislosti na rozlišení snímku. (Také na PC a rychlosti přenosu sítě)

# 5-5. IHC-600 nastavení vyvážení bílé a zisku

Toto nastavení se provádí v *Nastavovacmí zobrazení*. (viz. obr. na str. 210riginálu).

| (1 | White Balance         | Vhodné nastavení může být vybráno mezi Slunečním světlem, Denním         |
|----|-----------------------|--------------------------------------------------------------------------|
| )  | (Vyvážení bílé)       | světlem s mraky, Zářivkovým světlem, Halogenovým světlem, Uživatelem     |
|    |                       | 1 a Uživatelem 2 pro teplotu bílé odpovídající okolnímu prostředí.       |
| (2 | User 1 or User 2      | Je-li vybrán Uživatel 1 nebo 2, mohou být hodnoty R,G a B nastaveny      |
| )  | settings              | nezávisle zadáním hodnoty od 0 do 255.                                   |
|    | (Nastavení Uživatel 1 | Hodnota je dána indexem a standardní hodnota (zisk 0dB) je 64. Nastavené |
|    | nebo Uživate 2)       | hodnoty jsou uchovány i po vypnutí napájecího napětí.                    |
| (3 | Chroma Gain           | Lze vybrat hodnoty od -7 do +7. vyšší hodnota znamená vyšší chroma gain  |
| )  |                       | a vyšší hloubku barev. Hodnota je dána indexem a standardní hodnota je   |
|    |                       | Normal.                                                                  |

# 5-6. Nastavení automatického expozičního módu

Tento odstavec popisuje nastavení automatické expozice je-li použito pevné nastavení clony objektivu. *Toto nastavení se provádí v* Nastavovacmí zobrazení

Důležité Kamera IHC-600 má super vysoké rozlišení snímků a pro jeho dosažení je doporučeno použití objektivů s pevnou světelností. Toto rozlišení nemůže být dosaženo s objektivem auto-iris. (viz. obr. na str. 22originálu).

| (1 | Auto Exposure | Viz odstavec 5-6-1 "Auto Exposure Mode"                                      |
|----|---------------|------------------------------------------------------------------------------|
| )  | Mode          |                                                                              |
|    | (automatická  |                                                                              |
|    | expozice)     |                                                                              |
| (2 | Exposure Area | Viz odstavec 5-6-2 "Exposure Area"                                           |
| )  | _             |                                                                              |
| (3 | Auto Exposure | Cílová hodnota hodnoty jasu (jas snímku), když je automatická expozice       |
| )  | Level         | zapnuta, může být vybrána v rozmezí od -16 do +16. Hodnota je podle indexu a |
|    |               | standardní hodnota je Normal. Vyšší hodnota odpovídá vyššímu jasu.           |

# 5-6-1. Automatický expozičního módu

K dispozici je následující nastavení. Uživatelské nastaverní je popsáno v odděleném odstavci.

# OFF (Vypnuto)

Automatická expozice nepracuje. Toto se používá pro objektivy s pevnou světelností, pokud se okolní jas nemění. (ve vnitřním prostředí). Předem se dělá zkušební snímek pro nastavení světelnosti objektivu, rychlosti závěrky kamery a předvolení zisku.

#### Poznámka

Pixely jsou nastaveny na malou velikost snímku 320 x 240 a 640 x 480. Proto bude uroveň jasu vyšší než při vyšším rozlišení a stejné rychlosti závěrky. Pokud není Automatická expozice použita, lze v Programu a plánování záznamu měnit velikost snímků.

|                       | Kombinace velikosti snímků | Změna       |
|-----------------------|----------------------------|-------------|
| Velikost snímku       | Velikost snímku            | úrovně jasu |
| 320 x 240             | 320 x 240                  | Ne          |
| 320 x 240             | 640 x 480                  | Ano         |
| 320 x 240             | Velikost jiná než          | Ano         |
|                       | 320 x 240 a 640 x 480      |             |
| 640 x 480             | 640 x 480                  | Ne          |
| 640 x 480             | Velikost jiná než          | Ano         |
|                       | 640 x 480                  |             |
| Velikost jiná než     | Velikost jiná než          | Ne          |
| 320 x 240 a 640 x 480 | 320 x 240 a 640 x 480      |             |

♦ Kombinace velikosti snímků, pokud není použita Automatická expozice.

## Předvolba 1 (nejvyšší redukce šumu)

Zisk a rychlost závěrky jsou nastaveny automaticky, ale nastavení je limitováno zvětšeným

## 5-6-2. Expozice

Pokud není u expozičního mód nastaven na OFF, může být použit některý z níže uvedených způsobů měření expozice.

Vše (viz obr. All na str. 24 originálu) Měřena je celá plochu záběru.

**Střed** (viz obr. **Center** na str. 24 originálu) Měřen je pouze střed záběru (přibližně 25% z celé plochy).

**Bod** (viz obr. **Spot** na str. 24 originálu) Měřen je pouze střed záběru (přibližně 4% z celé plochy).

**Vrch** (viz obr. **Top** na str. 24 originálu) Měřena je pouze horní polov ina záběru (50% z celé plochy).

**Spodek** (viz obr. **Bottom** na str. 24 originálu) Měřena je pouze dolní polov ina záběru (50% z celé plochy).

**Levá část** (viz obr. **Left** na str. 25 originálu) Měřena je pouze levá polov ina záběru (50% z celé plochy).

**Pravá část** (viz obr. **Right** na str. 25 originálu) Měřena je pouze pravá polov ina záběru (50% z celé plochy).

# 5-7. Nastavení rychlosti závěrky

Toto nastavení se provádí *Nastavovacmí zobrazení*. (viz obr. na str. 26 originálu) Rychlost závěrky může být nastavena v následujících situacích.

(a) Je-li automatický expoziční mód nastaven do OFF.

(b) Je-li automatický expoziční mód nastaven do Uživatelského nastavení a Řízení clony je nastaveno na Auto a Řízení rychlosti závěrky je nastaveno na Manual

| Velikost snímku | Rychlost závěrky (sekundy)                                                   |
|-----------------|------------------------------------------------------------------------------|
| od 2 880 x      | Otevřeno, 1/25, 1/30, 1/50, 1/60, 1/100, 1/120, 1/250, 1/500, 1/1000, 1/2000 |
| 2 160           |                                                                              |
| do 960 x 720    |                                                                              |
| 640 x 480       | Otevřeno, 1/25, 1/30, 1/50, 1/60, 1/100, 1/120, 1/250, 1/500, 1/1000, 1/2000 |
| 320 x 240       | 1/40 (*1), 1/50, 1/60, 1/100, 1/120, 1/250, 1/500, 1/1000, 1/2000            |

Je možné nastavit pevné rychlosti závěrky dle následující tabilky:

(\*1) – je-li velikost snímku nastavena na 320 x 240, rychlost závěrky je 1/40 sec, pokud je nastavena 1/25 nebo 1/30.

# 5-8. Přednastavení zisku.

# Toto nastavení se provádí Nastavovacmí zobrazení.

Přednastavení zisku může být použito v následujících případech:

- (c) Je-li automatický expoziční mód nastaven do OFF.
- (d) Je-li automatický expoziční mód nastaven do Uživatelského nastavení a Řízení clony je nastaveno na Auto a Řízení zisku je nastaveno na Manual

Pro přednastavení zisku je k dispopzici následující nastavení. Je-li zisk zvyšován, snímek se stává jasnější, ale šum se zvyšuje.

Nastavení zisku: 0bB, 3dB, 9dB,15dB.

(viz obr. na str. 27 originálu)

# 5-9. Nastavení módu bez přeblikávání obrazu.

Toto nastavení je účelné při snímání objektu nasvíceného umělým světlem. Nastavit lze 50Hz nebo 60Hz, podle frekvence napájecího napětí v daném prostředí. (50Hz v Evropě a 60Hz v USA).

# 5-10. Automatické řízení závěrky a zisku.

Toto nastavení se provádí *Nastavovacmí zobrazení*. (viz obr. na str. 28 originálu)

| Položka             |          | Nastavení                                                   |  |
|---------------------|----------|-------------------------------------------------------------|--|
| Automatický         |          | Uživatelské nastavení                                       |  |
| expozičního módu    |          |                                                             |  |
| Řízení clony        |          | Otevřeno (Auto Iris vypnutý)                                |  |
| Řízení závěrky a    |          | Vybrat Auto u jednoho nebo u obou                           |  |
| zisku               |          |                                                             |  |
| Mód měření          |          | Vybrat: Průměrnou nebo Max. hodnotu                         |  |
| Reakce (zisk,       |          | Vybrat: Rychlou, Normální nebo Pomalou.                     |  |
| závěrka)            |          |                                                             |  |
| Řízení závěrky =    | Priorita | Vybrat prioritu, chcete-li snímky s nižším šumem nebo větší |  |
| Auto                |          | rychlostí závěrky. Vybrat optimální nastavení jedním z pěti |  |
| Řízení zisku = Auto |          | "tlačítek".                                                 |  |
| Řízení závěrky =    | Nejnižší | Vybere nejnižší možnou použitelnou rychlost závěrky.        |  |
| Auto                | rychlost |                                                             |  |
|                     | závěrky  |                                                             |  |
| Řízení zisku = Auto | Nejvyšší | Vybere nejvyšší možný použitelný zisk.                      |  |
|                     | zisk     |                                                             |  |

◆ Automatické řízení závěrky a Automatické řízení zisku.

| • Nastaveni pro objektiv Auto Iris. |                                                                  |  |  |  |  |
|-------------------------------------|------------------------------------------------------------------|--|--|--|--|
| Položka                             | Nastavení                                                        |  |  |  |  |
| Mód automatické expozice            | Uživatelské nastavení                                            |  |  |  |  |
| Oblast měření expozice              | Užijte tyto možnosti, když potřebujete udělat detailní nastavení |  |  |  |  |
| Automatická expoziční úroveň        | Užijte tyto možnosti, když potřebujete udělat detailní nastavení |  |  |  |  |
| Mód měření                          | Užijte tyto možnosti, když potřebujete udělat detailní nastavení |  |  |  |  |
| Řízení clony                        | Automatické                                                      |  |  |  |  |
| Reakce (odezva) clony               | Vybrat: Rychlá, normální nebo Pomalá.                            |  |  |  |  |

A Maste a la : a lation A anta T...:

Je-li nastavení dokončené, potvrďte jej kliknutím na Apply

| Důležité                                                                  |
|---------------------------------------------------------------------------|
| Lze použít pouze objektiv Auto Iris s řízením VIDEO. DC typ nelze použít. |

# 5-11. Nastavení programu nahrávání.

Toto nastavení se provádí *Nastavovacmí zobrazení*. Klikněte na <u>Schedule</u> v *Nastavovacm zobrazení* a otevřete *Zobrazení programu nahrávání* (viz obr. na str. 30 originálu)

| Položka        |                                                                | Popis                                                                |  |  |
|----------------|----------------------------------------------------------------|----------------------------------------------------------------------|--|--|
| Velikost nímku |                                                                | Podívejte se na odst. 5-3 "Nastavení velikosti rozlišení snímků"     |  |  |
| (pixel)        |                                                                |                                                                      |  |  |
| Mód nahrávání  | Nepřetržité                                                    | Video je nahráváno nepřetržitě v závislosti nanastaveném plánu       |  |  |
|                | _                                                              | nahrávání.                                                           |  |  |
|                | Pre/Post                                                       | Pokud nastane alarm, jsou zaznamenány snímky před (Pre) i po (Post)  |  |  |
|                |                                                                | jeho vzniku. Počet nahraných snímků (Pre/Post) může být nastaven     |  |  |
|                |                                                                | v příslušných okénkách Pre Frame number (počet snímků před) a Post   |  |  |
|                |                                                                | Frame number (počet snímků po). Podívejte se na odst. 5-15 nastavení |  |  |
|                |                                                                | spouštění pro alarmový vystup.                                       |  |  |
| Rychlost       |                                                                | Podívejte se na odst. 5-3 "Nastavení velikosti rozlišení snímků"     |  |  |
| záznamu        |                                                                |                                                                      |  |  |
| Kvalita JPEG   |                                                                | Nastavení stupně JPEG komprese nahráváných snímků. Čtyři             |  |  |
|                | nastavitelné možnosti: Velmy vysoká, Vysoká, Normální a Nízká. |                                                                      |  |  |
|                |                                                                | Udělejte test nahrávání pro výběr vhodné kvality snímku.             |  |  |
| Počet snímků   |                                                                | Nastavení počtu zaznamenaných snímků, pokud je v záznamovém          |  |  |
|                |                                                                | módu nastaveno Pre/Post                                              |  |  |
| Pre/Post       | Počet                                                          | Vložte počet snímků, které mají být nahrány před detekováním alarmu  |  |  |
|                | snímků Pre                                                     | Lze nastavit: 0 – 99999 snímků.                                      |  |  |
|                | Počet                                                          | Vložte počet snímků, které mají být nahrány po detekování alarmu     |  |  |
|                | snímků Post                                                    | Lze nastavit: 0 – 99999 snímků.                                      |  |  |
| Nastavení      |                                                                | Podívejte se na odst. 5-15 nastavení spouštění pro alarmový vystup.  |  |  |
| spouštění      |                                                                |                                                                      |  |  |
| Záznamový      | Přepis                                                         | Pokud je místo pro záznam na HDD zaplněné, záznam začne přehrávat    |  |  |
| prostor        |                                                                | nejstarší snímky.                                                    |  |  |
|                | Zastavení.                                                     | Pokud je místo pro záznam na HDD zaplněné, záznam se zastaví.        |  |  |
| Počet          |                                                                | Prostor HDD je rozdělen do záznamových programů 1 až 5. Pokud        |  |  |
| záznamových    |                                                                | součet záznamů 1 až 5 překročí 100%, zobrazí se varovná zpráva.(Viz  |  |  |
| polí           |                                                                | následující tabulka.                                                 |  |  |

Velikost zaznamenávaných snímků, rychlost záznamu a kvalita snímků jsou zobrazeny v následující tabulce. <u>Upozorňujeme, že tato tabulka je pouze pro příklad</u>.

| Velikost zaznamenaných | Záznamová rychlost | JPEG    | Počet zaznamenaných | Doba záznamu |
|------------------------|--------------------|---------|---------------------|--------------|
| snímků (pixely)        | (snímky/sec)       | kvalita | snímků              | (hod)        |
| 2880 x 2160            | 1                  | Normal  | cca 36 000          | cca 10,0     |
| 2560 x 1920            | 1                  | Normal  | cca 46 000          | cca 12,8     |
| 2240 x 1680            | 1                  | Normal  | cca 60 000          | cca 16,7     |
| 1920 x 1440            | 1                  | Normal  | cca 81 000          | cca 22,5     |
| 1600 x 1200            | 1                  | Normal  | cca 119 000         | cca 33,1     |
| 1280 x 960             | 1                  | Normal  | cca 187 000         | cca 51,9     |
| 960 x 720              | 1                  | Normal  | cca 327 000         | cca 90,8     |
| 640 x 480              | 1                  | Normal  | cca 662 000         | cca 183,8    |
| 320 x 240              | 1                  | Normal  | cca 1 627 000       | cca 451,9    |

Předpoklady: Prostor HDD je přiřazen 100% jednomu záznamovému prostoru. Velikost HDD je 40GB.

Je-li nastavení dokončené, potvrďte jej kliknutím na Apply

# 5-12. Nastavení plánu nahrávání.

Klikněte na Schedule v *Nastavovacm zobrazení* a otevřete *plánování nahrávání* .(viz obr. na str. 32 originálu)

Mohou být nastaveny položky dle následující tabulky. Po dokončení nastavení jej potvrďte kliknutím na Apply

| Položka                  | Popis                                                                   |
|--------------------------|-------------------------------------------------------------------------|
| [1] (Vysoká priorita)    | Nastavení může být provedeno pro Plánování č. [1] a Plánování č. [2].   |
| a                        | V případě, že se [1] a [2] překrývají, nastavení pro [1] má při záznamu |
| [2] (Nízká priorita)     | přednost.                                                               |
| Start Time               | Nastaví čas startu záznamu, ukončení záznamu a číslo záznamového        |
| Stop Time                | programu, který byl nastaven pro každý den v týdnu, Vkládejte čas v     |
| <b>Recording Program</b> | 24-hodinovém formátu.                                                   |
| Enable (umožnění)        | Zatrhněte Enable pro aktivaci příslušného naplánování nahrávání.        |

# ♦ Příklad 1:

Záznam od 9:00 do 17:00 v záznamovém programu 1. .(viz obr. na str. 32 originálu dole)

- 1. Nastavte od 9:00 do 17:00 pro Plánování [1]
- 2. Nastavte Číslo programu záznamu na 1 pro Plánování [1]
- 3. Zatrhněte okénko Enable pro Plánování [1]
- 4. Zrušte zatržení okénka Enable pro Plánování [2]

# ♦ Příklad 2:

Záznam od 9:00 do 11:00 v záznamovém programu 2 a záznam od 15:00 do 17:00 v záznamovém programu 3. .(viz obr. na str. 33 originálu nahoře)

# ♦ Příklad 2:

Záznam od 9:00 do 17:00 v záznamovém programu 4 a záznam ve zbývajícím čase v záznamovém programu 5. (Pokud se časy záznamu překrývají, má plánování 1 prioritu a tak záznam od 9:00 do 17:00

je podle Plánování [1] a Plánování [2] je nastaveno na 24-hodinový záznam. (viz obr. na str. 33 originálu uprostřed)

Plánování [1] má prioritu od 9:00 do 17:00 a nic není nahráváno v záznamovém programu 5 v témže čase.

# 5-13. Nahrávání.

Vraťte se do *Nastavovaího zobrazení* a klikněte na  $\overline{\text{REC}}$ . Nahrávání probíhá podle plánování, které bylo nastaveno v *zobrazení plánování nahrávání* 

Jakmile nahrávání nastartuje, indikátor záznamu přepne na červenou. (viz obr. na str. 34 originálu )

Pro ukončení nahrávání klikněte na STOP.

# 5-14. Vyhledávání záznamu.

Pro vyhledání požadovaného záznamu po skončení nahrávání se vraťte do *Hlavního zobrazení* a klikněte na Search . Na následujícím obrázku je *Zobrazení vyhledávání snímků*. (viz obr. na str 35 originálu)

**Poznámka** Můžete vyhledávat snímky při nahrávání (REC je "stisknuto").

| Položka               |                  | Popis                                                  |
|-----------------------|------------------|--------------------------------------------------------|
| Search Mode           | Time             | Vyhledává podle času, specifikovaného v Search         |
| (Vyhledávací mód)     | (Čas)            | Start Time                                             |
|                       |                  | na obrazovce monitoru                                  |
|                       | Saerch           | Zobrazí seznam alarmových událostí, ve kterém          |
|                       | (Událost)        | vyberete.žádaný záznam                                 |
| Search Area           |                  | Zstržením příslušného okénka vyberrte prostor          |
| (Vyhledávací prostor) |                  | vyhledávání. Čísla 1 až 5 korespondují s číslem        |
|                       |                  | záznamového programu (Recording Program                |
|                       |                  | Number).                                               |
| Search Start Time     | Year, month,     | Čas vyhledávání je vybraný v okénkách pro rok          |
| (Čas startu           | day, Hour,       | (Year), měsíc (Month) (1-12), den (Day, hodinu         |
| vyhledávaného         | minute, seconds  | (Hour) (1-24), minuty (Minutes) a sekundy              |
| záznamu)              | (rok, měsíc,den, | (Seconds). Vybraný čas zobrazuje čas startu            |
|                       | hod., min., sec) | nahrávky.                                              |
|                       | Frame (snímek)   | Je-li v jedné sec.zaznamenáno více snímků, je pro      |
|                       |                  | upřesnění čísla snímku použito snímkové pole           |
|                       |                  | (Frame field). 4íslo prvního snímku v každé sec. je 0. |
| Number of Results     |                  | Číslo zobrazuje počet výsledků vyhledávání.            |
| (Počet výsledků)      |                  | záznamů. Může být 100, 200 nebo 300.                   |
| Thumbnail Display     |                  | Umožňuje zobrazení výsledků vyhledávání                |
| (náhledy)             |                  | v náhledech. Normalně je nastaven na ON.               |

| Tlačítko             | Odezva                                                                    |  |
|----------------------|---------------------------------------------------------------------------|--|
| Search (vyhledávání) | Kliknutím na tlačítko Search je zobrazen výsledek vyhledávání v náhledech |  |
|                      | (je-li Thumbnail Display na ON).                                          |  |
| Next (další)         | Kliknutím na Next se zobrazí následující výsledek vyhledávání.            |  |

| Back (zpět) | Kliknutím na B | Back se zo | brazí předcháze | jící výslede | k vyhledávání. |
|-------------|----------------|------------|-----------------|--------------|----------------|
|             |                |            |                 |              | 2              |

◆ Zobrazení výsledku vyhledávání (v náhledech) – příklad (viz obr. na str.36 originálu).

| Název zobrazeného vyhledaného souboru je: |                  |              |                      |  |
|-------------------------------------------|------------------|--------------|----------------------|--|
| 2004/10/23                                | 14:20:29         | .05          | [1]                  |  |
| Datum                                     | Čas              | Číslo snímku | Číslo zázn. Programu |  |
| (Rok/měsíc/den)                           | (hod./min./sec.) | start od 00  |                      |  |

**Důležité** Při některých rychlostech záznamu, jen v části, kdy jsou nahrávané snímky zaznamenávány na harddisk, mohou být některé po sobě jdoucí čísla přeskočena.

◆ Pro zvětšení snímku klikněte na náhled nebo zobrazené na číslo souboru.

 Pro stažení požadovaného snímku do PC klikněte pravým tlačítkem na SAVE a potom vyberte Save Target to File (Ulož do souboru)

## 5-15. Nastavení spouštění.

Toto nastavení se dělá v **Zobrazení programu nahrávání** (*Recording Program screen*). Toto platí pouze tehdy, je-li v Záznamovém módu (Recording mode) vybráno PrePost. Nastavení spouštění (Trigger setting) může být vybráno od **External Alarm-In** nebo **Video Sensor**, který jej spouští změnou úrovně videosignálu. (*viz obr. na str. 37 originálu*)

# **External Alarm-In**

Alarmové vstupy 1 a 2 (TTL úroveň nebo kontakt) mohou být přivedeny samostatně. Oba mohou být použity současně. Připojení alarmových vstupů je v odst. 2-1-3 "Alarmová svorkovnice" (ALARM connectors).

# Video Sensor

Během nahrávání je stále sledována úroveň jasu snímků. Při změně úrovně jasu je uvnitř kamery generováno spuštění. K dispozici jsou následující možnosti

| Nastavení                | Popis                                                                            |
|--------------------------|----------------------------------------------------------------------------------|
| Vypnout                  | Video senzor je vypnut                                                           |
| Oblast A                 | Spuštění je aktivováno, když je v oblasti A detekována změna jasu                |
| Oblast A                 | Spuštění je aktivováno, když je v oblasti B detekována změna jasu                |
| Oblast A nebo            | Spuštění je aktivováno, když je v oblasti A nebo B detekována změna jasu         |
| В                        |                                                                                  |
| $Oblast A \to B$         | Spuštění je aktivováno, když je v oblasti A detekována změna jasu a pak je během |
|                          | stanoveného času detekována v oblasti B.                                         |
| Oblast $B \rightarrow A$ | Spuštění je aktivováno, když je v oblasti B detekována změna jasu a pak je během |
|                          | stanoveného času detekována v oblasti A.                                         |

# ♦ Nastavení rozmístění video senzorů

- 1. V *Nastavovacím zobrazení* klikněte na Show pod obdélníkem Video Sensor Setting (*viz obr. na str. 38 originálu*)
- Obrazovka je rozdělena na 96-ti rámečkový rastr s 12-ti horizontálními a 8 vertikálními rámečky Přiřazení rámečku do Oblasti A:
   Klihržta provím tlažítkom na rémažale tale, ža sa u něm zahrozí A Vžashou rémažale.

Klikněte pravým tlačítkem na rámeček tak, že se v něm zobrazí "A". Všechny rámečky přiřazené do Oblasti A jsou označené "A".

Přiřazení rámečku do Oblasti B:

Klikněte pravým tlačítkem na rámeček tak, že se v něm zobrazí "A". Potom na něj klikněte pravým tlačítkem znovu, "A" se změní na "B".Všechny rámečky přiřazené do Oblasti B jsou označené "B".

# Vymazání nebo změna přiřazení rámečku:

Klikáním na rámeček pravým tlačítkem se mění přiřazení: "A"  $\rightarrow$  "B"  $\rightarrow$  Bez označení  $\rightarrow$  "A"... Nastavení je vymazáno, když není označena žádná oblast.

- 3. Jakmile je nastavení oblasti hotovo, klikněte na Apply pro dokončení nastavení.
- 4. Pro skrytí zobrazení oblasti "A" a "B" políček klikněte na Hide.
- 5. Citlivost sekce Video Sensuru může být vybrána mezi vysokou (High), normální (Normal) a nízkou (Low). Označte kliknutím požadovanou volbu.

# 5-16. Nastavení času.

Klikněte na Systém v *Nastavovacím zobrazení*, objeví se Zobrazení nastavení systému (Systém setting screen). (*viz obr. na str. 39 originálu*)

# Synchronizace hodin kamery s hodinami PC:

Zkontrolujte, zda je čas PC Clock zobrazený ve středním řádku správný. Klikněte na okno Set to Camera v řádku PC Clock. Protože komunikace probíhá po LAN, může nastat chyba ±1. **Nastavení hodin kamery ručně:** 

Zadejte rok, měsíc, den, hodiny (24-hodinový mód), minuty a sekundy do okének Input Clock umístěného ve spodním řádku a klikněte na Set to Camera na tomtéž řádku. Nastavte čas o jednu nebo 2 minuty před požadovaný čas a potom klikněte v synchronizaci s tónem časového znamení nebo jiným časovým indikátorem na Set to Camera v řádku Input Clock

# 5-17. Vymazání záznamu na harddisku.

Klikněte na HDD Image Clean v *Nastavovacím zobrazení*, na obrazovce se zobrazí HDD Image Clear Screen (**Zobrazení vymazání snímků z HDD**). (viz obr. na str. 40 originálu)

IHC-600 počítá velikost snímků, JPEG kvalitu snímků a přiřazení k oblasti v programu nastavení záznamu a zobrazuje počet zaznamenatelných snímků. Pokud je zahájeno nahrávání, načítá se počet zaznamenaných snímků v levém obdélníku.

Kliknutím na Clear se vymažou data v určené datové oblasti. Kliknutím na All Clear se vymažou všechny prostory na hard disku.

# 5-18. Zapisování více kamer IHC-600

Pokud je zapojeno více kamer IHC-600, musí být jejich IP adresy změněny tak, aby se nepřekrývaly.

| Flikiad hastaveni FC a ctyl kaniel ( <i>Viz Odsi. 3-2</i> ) |            |                   |  |
|-------------------------------------------------------------|------------|-------------------|--|
| Kamera (IHC-                                                | IP adresa  | Popis             |  |
| 600)                                                        |            |                   |  |
| Kamera 1                                                    | 192.168.0. | Tovární nastavení |  |
|                                                             | 2          |                   |  |
| Kamera 2                                                    | 192.168.0. | Změněno           |  |
|                                                             | 3          |                   |  |
| Kamera 3                                                    | 192.168.0. | Změněno           |  |
|                                                             | 4          |                   |  |
| Kamera 4                                                    | 192.168.0. | Změněno           |  |

Příklad nastavení PC a čtyř kamer (viz odst. 3-2)

|  |  | 4 |  |
|--|--|---|--|
|--|--|---|--|

| Maska sítě              | 255.255.255.0 |
|-------------------------|---------------|
| Továrně nastavená brána | 192.168.0.1   |

Pro nastavení těchto hodnot použijte postup uvedený níže:

- 1. Připojte samostatně Kameru 2 k počítači.
- 2. Klikněte na Network v Nastavovacím zobrazení, otevře se Zobrazení nastavení sítě (viz obr. na str. 41 originálu)
- 3. Změňte IP adresu na 192.168.0.3. Klikněte na Set pro ukončení změny.
- 4. Vypněte Kameru 2. (Nová IP adresa je aktivována po zapnutí napájení)
- **5.** Podle kroků 1 až 4 připojujte samostatně zbývající kamery k PC a změňte jejich IP adresy podle výše uvedené tabulky.
- 6. Po změně všech IP adres připojte Kameru 1 k LAN a zapněte ji. Zapněte Internet Explorer na PC. Pro navázání spojení zadejte do Internet Exploreru adresu: <u>http://192.168.0.2</u>.
- 7. Opakujte krok 6 i pro zbývající kamery (zadejte jejich adresy) pro navázání spojení všech kamer.

# 6. Technická data a rozměry

## 6-1. Technická data

| Snímací prvek<br>Velikost snímků                         | 1/1,7- palcový CCD<br>9 nastavitelných velikostí (Pixely): 2 880 x 2 160, 2 560 x 1 920,<br>2 240 x 1 680, 1 920 x 1 440, 1 600 x 1 200, 1 280 x 960, 960 x 720,<br>640 x 480, 320 x 240                                                          |
|----------------------------------------------------------|----------------------------------------------------------------------------------------------------|
| Elektronická závěrka<br>Předvolitelné módy<br>(13 kroků) | 1/5 (*1), 1/20 (*2), 1/25, 1/30, 1/40 (*3), 1/50, 1/60, 1/100, 1/120, 1/250, 1/250, 1/500,1/1000, 1/2000 (sekund) volitelné                                                                                                    |
| Automatická elektronická<br>závěrka                      | 1/2000 sec – automatické nastavení                                                                                                    |
| Mód bez přeblikávání                                     | 1/5 (*1), 1/20 (*2), 1/25, 1/30, 1/50, 1/60, 1/100 (sec) volitelné (pro<br>frekvenci napájecího napětí 50Hz)                                                                                                    |
| Zisk<br>Předvolitelné<br>Automatické řízení              | 0dB, 3dB, 6dB, 9dB, 15db<br>0dB až 15 dB                                                                                                    |
| Měření světla                                            | Plocha celého záběru, Plocha středu záběru (25%), Ploška středu záběru (4%), Horní polovina záběru, Dolní polovina záběru, Levá polovina záběru, Pravá polovina záběru (stejné pro automatické řízení zisku a automatickou elektronickou závěrku) |
| Vyvážení bílé                                            |                                                                                                    |
| Předvolitelné                                            | Denní světlo(jasno), Denní světlo (zataženo), Zářivkové světlo,<br>Halogenové světlo                                                                                                    |
| Uživatelské nastaven<br>Uživatelské nastaven             | n 1 256 úrovní pro každý z R, G a B<br>ní 2                                                                                                    |
| Kvalita snímků (komprese)                                | J Compliant with JPEG Baseline                                                                                                    |

Formát Y:U:V = 4:2:2 vzorkování

|                    | Čtyři úrovně komprese<br>Velikost souborů po kompresi je různá v závislosti na snímcích.                                                                                                    |
|--------------------|----------------------------------------------------------------------------------------------------|
| Záznamová rychlost | Volitelná: maximální rychlost, 10, 6, 5, 2.5, 1 (snímků/sec)<br>Mezi skutečnou a indikovanou rychlostí záznamu 10, 6, 5, 2.5 snímků/sec<br>může být nepatrný rozdíl. Pokud je požadována pro vědecká měření nebo<br>další aplikace přesná rychlost záznamu, kontaktujte prosím vašeho<br>dodavatele |
| Doba záznamu       | Typickým příkladem je následující tabulka.<br>Podmínky: Kvalita snímků (komprese): Normální<br>HDD: 40GB<br>Rychlost záznamu: 1snímek/sec                                                                                                    |

| Rozlišení snímků | Počet snímků  | Doba záznamu |
|------------------|---------------|--------------|
| (pixely)         |               | (hodiny)     |
| 2 880 x 2 160    | cca 36 000    | cca 10       |
| 2 560 x 1 920    | cca 46 000    | cca 12,8     |
| 2 240 x 1 680    | cca 60 000    | cca 16,7     |
| 1 920 x 1 440    | cca 81 000    | cca 22,5     |
| 1 600 x 1 200    | cca 119 000   | cca 33,1     |
| 1 280 x 960      | cca 187 000   | cca 51,9     |
| 960 x 720        | cca 327 000   | cca 90,8     |
| 640 x 480        | cca 662 000   | cca 183,8    |
| 320 x 240        | cca 1 627 000 | cca 451,9    |

| Záznamový systém     |                                                                                                    |  |
|----------------------|----------------------------------------------------------------------------------------------------|--|
| Plynulý záznam       | Záznam předvolenou záznamovou rychlostí                                                                                                    |  |
| Pre/post záznam      | Záznam Pre-alarmových a post-alarmových snímků                                                                                                    |  |
| Spouštěný záznam     |                                                                                                    |  |
| Externí alarmový vst | up Sepnutí kontaktu nebo TTL úroveň<br>(Dva alarmy dostupné současně)                                                                                                    |  |
| Snímkový senzor      | Spouští záznam, pokud se změní úroveň jasu v určené oblasti snímku. Mohou být nastaveny dvě oblasti (A a B).                                                                             |  |
| VIDEC VÝSTUP         | 1 výstup BNC (živý videosignál před záznamem)<br>Formát signálu: 525/60 (NTSC), 625/50 (PAL) kompozitní analogo<br>videosignál<br>Počet snímků/sec na výstupu závisí na velikosti snímků |  |
| Rozhraní             |                                                                                                    |  |
| Ethernet             | RJ-45, 10BASE-T/100BASE-TX, 1 port.                                                                                                    |  |
| RS-232C              | 9 pinový D-sub, 1 port, konektor pro rozšíření                                                                                                    |  |
| ALARM                | Svorkovnice s 8 svorkami (vstup/výstup)<br>Detekce chyby HDD, chyby velikosti snímku a chyby senzoru svítivosti                                                                          |  |
| Závit objektivu      | C-mount                                                                                                    |  |

| DC 16V ±5%                            |
|---------------------------------------|
| cca 0,9A (při záznamu)                |
| +5°C až +40°C                         |
| $0^{\circ}C a\check{z} + 45^{\circ}C$ |
| 30% až 80% (bez kondenzace)           |
| cca 1,4 kg                            |
| 110(š) x 77(v) x 190(h) mm            |
|                                       |

# 6-2. Vnější rozměry

(Viz obr. na str. 44 originálu)

## Příloha 1: Nastavení IP adresy na počítači

Pro nastavení TCP/IP na PC postupujte podle následujícího:

1) Na počítači otevřete okno pro nastavení vlastností TCP/IP a potom:

#### Pokud je použit systém Windows 2000:

 $\begin{array}{l} \text{Start} \rightarrow \text{Settings} \rightarrow \text{Control Panel} \rightarrow \text{Network \& Dial-Up Connections} \rightarrow \text{Local Area} \\ \text{Connection} \rightarrow \text{Internet Protocol (TCP/IP)} \rightarrow \text{Properties} \end{array}$ 

#### Pokud je použit systém Windows XP:

Start  $\rightarrow$  Control Panel  $\rightarrow$  Network and Internet Connections  $\rightarrow$  Network Connections (Nebo vybrat ikonu Control Panel)  $\rightarrow$  Internet Protocol (TCP/IP)  $\rightarrow$  Properties

2) Nastavte PC (např. podle příkladu níže), klikněte na OK zavřete okno nastavení. Pokud chcete nové nastavení uložit, restartujte počítač.

| Položka             | Nastavení     | Popis                                |
|---------------------|---------------|--------------------------------------|
| IP adresa           | 192.168.0.200 | k dispozici je 3 až 254 (tovární     |
|                     |               | nastavení kamery je "192.168.0.2".   |
|                     |               | Pro kamery použijte rozdílné adresy) |
| Maska podsítě       | 255.255.255.0 | stejné jako nastavení kamery         |
| Předvolenápřenosová | 192.168.0.1   | stejné jako nastavení kamery         |
| brána               |               |                                      |

#### Poznámka

Pokud provádíte vaše síťové nastavení je doporučeno zapsat si předešlé nastavení. je možné, že jej budete v budoucnu potřebovat, např. při změně LAN nebo při vzniku různých problémů.

#### Příloha 2: Instalace prostředí JAVA 2

Pro zobrazení snímků na celou obrazovku je požadováno prostředí Java 2. Jeho instalace je popsána níže:

# • Instalace z dodaného CD-R:

- 1. Vložte CD-R do CD mechaniky ve vašem PC.
- 2. Klikněte dvakrát na soubor "j2re-1\_4\_2\_\*\*windows-i586-p.exe" (Číslo \*\* odpovídá verzi Java)
- 3. Potom postupujte podle instalačních instrukcí.

# • Instalace z instalačního programu staženého z internetu:

pro stažení instalačních souborů z internetu použijte širokopásmové připojení. Stažení trvá cca 2 minuty při rychlosti přenosu 100 kbps.

- Po připojení vašeho PC k internetu zadejte adresu: http:// developers.sun.com pro připojení k oficiálním stránkám Sun microsystems Java.
- 2. Potom postupujte následovně:
  - Strana 1Zdroj pro otevíráníProducts & technologies $\rightarrow$  Java Technology-J2SE (klikněte na "go to next page")

Strana 2 Zdroj pro otevírání